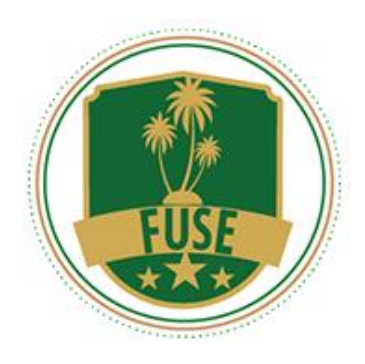

## Florida University Southeast (FUSE) Admissions Office Step by Step guide for application to FUSE programs

Welcome to the application process of Florida University Southeast (FUSE).

In order to complete your application, you need to:

- 1. Register and create an account
- 2. Fill out and submit the application form
- 3. Submit your Bachelor's degree certificate and academic record or student copy (which will be uploaded at the end of the application form)
- 4. Fill out and submit the Statement of Motivation form (specific questions you need to answer in an essay/short answer form)
- 5. Have two recommendations submitted on your behalf. The recommender should be someone who knows you academically or professionally (e.g., employer, supervisor/boss, professor, research advisor, etc.) and can personally attest to your ability to complete the program you are applying for. Please note that recommendations from personal connections like a friend, spouse or family member are not acceptable.

It is helpful to have the necessary information and documents (e.g. your academic records, CV, etc.) before you start the application. Make sure that you have submitted the applications as the system does not automatically save your information.

Follow the following steps to apply.

<u>Step 1</u>. Go to Myfuse registration portal <u>https://myfuse.education/register/</u>. This takes two steps

- I) Create your Account by filling out the required information, and submitting.
- II) Verify your Account. Check for an email automatically sent to the email address you provided from Admission@myfuse.education (please also check your spam/Junk folder if you can't find it in your inbox), and activate your account by clicking "click here"

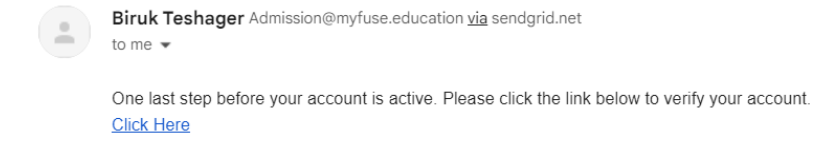

Figure 1. validate your account

<u>Step 2.</u> Login to your FUSE profile (<u>https://myfuse.education/my-profile</u>) using the username and password you created in step 1. After logging in, you will find your FUSE profile (see below).

| ROBINA MINITESTY<br>—SOUTHAST—  |                           | Home About FUS                   | E Academics | FUSE Profile Log out      |
|---------------------------------|---------------------------|----------------------------------|-------------|---------------------------|
| FUSE Profile                    |                           |                                  |             | Home > FUSE Profile       |
| FLORIDA UNIVERSITY<br>SOUTHEAST | Welcom<br>3 inbox.        | ne, Mekdes Tere                  | fe          |                           |
| APPLICATION                     | First Name:<br>Last Name: | mekdes<br>terefe                 |             |                           |
|                                 | Email:<br>Nick Name:      | mekdesterefe93@gmail.<br>mek_321 | com         |                           |
| MY PROFILE                      | Username                  | mek_321                          |             |                           |
| MY RESOURCES 📋                  |                           |                                  |             |                           |
|                                 |                           |                                  |             | facebook twittar linkedin |

Figure 2. Example of Fuse profile.

<u>Step 3.</u> Click on "APPLICATION", which will take you to the application form (<u>https://myfuse.education/admission-application-2023</u>). Fill out all required questions and at the end, upload (a) your bachelor's degree, and (b) your student copy (bachelor's degree) before submitting. Both these files need to be in pdf format and a maximum of 10 Megabyte each.

Note: Please ensure that all information is accurate and complete before submitting the application.

<u>Step 4.</u> You will receive an email confirming the submission of your application (this could go to your spam/junk mail). Please forward that email to the two people you mentioned in the application as recommenders. While they will also receive an email from the system asking them to submit recommendation on your behalf, it is important that it also comes from you.

<u>Step 5.</u> Return to your FUSE profile and click on "Motivation". This will lead you to the Statement of Motivation form (<u>https://myfuse.education/motivation/</u>) where you will have to answer a few questions. You can either directly type into the form or draft first and paste it in the appropriate spaces. (It is crucial that you complete this form, as it allows us to get to know you better and take your considerations into account.)

| FLORIDA UNIVERSITY<br>SOUTHEAST |                                                                                                    | Home                 | About FUSE | Academics | Apply       | Login  |
|---------------------------------|----------------------------------------------------------------------------------------------------|----------------------|------------|-----------|-------------|--------|
| Motivation                      |                                                                                                    |                      |            |           | Home > Moti | vation |
|                                 |                                                                                                    |                      |            |           |             |        |
|                                 | Statement of Motivati<br>Please respond to each of the following questions in a maximum of 150 wo                                                          | on<br>ords.          |            |           |             |        |
|                                 | Name *                                                                                                    |                      |            |           |             |        |
|                                 | First Middle                                                                                                    | Last                 |            |           |             |        |
|                                 | Program you are applying to *                                                                                                    |                      |            |           |             |        |
|                                 |                                                                                                    |                      |            | ~         |             |        |
|                                 | Why have you chosen this particular field of study? (Explain subject) *                                                                                    | for the              |            |           |             |        |
|                                 |                                                                                                    |                      |            |           |             |        |
|                                 |                                                                                                    |                      |            |           |             |        |
|                                 | What are your career goals and how does a degree from FUS<br>(Discuss how this degree will fit into your intended career tr                                | *<br>em?             |            |           |             |        |
|                                 |                                                                                                    |                      |            |           |             |        |
|                                 |                                                                                                    |                      |            | 4         |             |        |
|                                 | What are your academic achievements that make you qualifi<br>(Highlight any coursework, projects, research or experience<br>applying for) *                | n?<br>ou are         |            |           |             |        |
|                                 |                                                                                                    |                      |            |           |             |        |
|                                 |                                                                                                    |                      |            |           |             |        |
|                                 | What unique qualities do you bring to the learning teaching<br>diverse and dynamic student body. Highlight any unique exp<br>would bring to the program) * | ø<br>d in<br>hat you |            |           |             |        |
|                                 |                                                                                                    |                      |            |           |             |        |
|                                 |                                                                                                    |                      |            | 4         |             |        |
|                                 | Are you interested in applying for the FUSE Presidential Schoregistration fee, tuition and other fees). •                                                  |                      |            |           |             |        |
|                                 | V Yes<br>No                                                                                                    |                      |            |           |             |        |
|                                 | Submit                                                                                                    |                      |            |           |             |        |
|                                 |                                                                                                    |                      |            |           |             |        |

Figure 5. Statement of motivation

**<u>Step 6.</u>** Submit the statement of motivation.

<u>Step 7.</u> follow up on your recommenders to make sure that the recommendations are submitted in time for consideration.

If you have any question, or difficulty please feel free to reach out to us at <u>admissions@myfuse1.education</u>, <u>support@myfuse1.education</u> or by phone Admission Team: +251 933 596 627.